## [事前確認] クレジットカード支払でのお支払をされるお客様へ

クレジットカード決済は、WEB・アプリ・スマホ・パソコン・タブレット端末での操作が可能です。

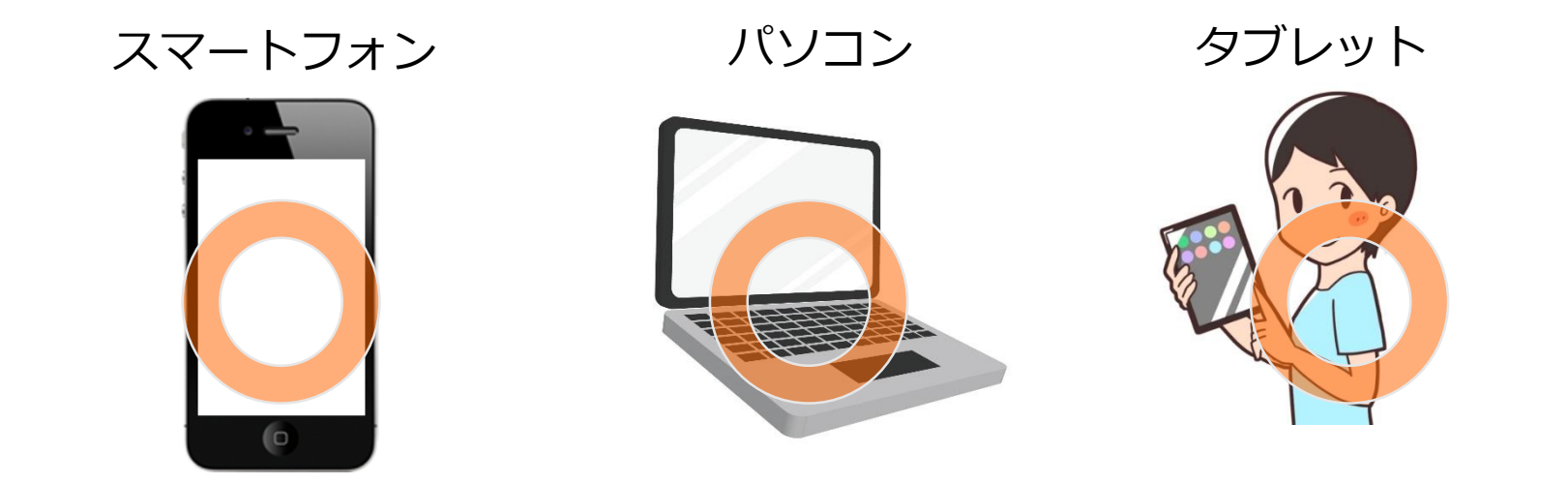

## クレジットカード支払時の確認事項

①事前にお客様がご利用頂くクレジットカードにて、お申込講座の決済代金以上の利用可能残高が残っていることをご確認ください。 支払回数に関わらず、利用可能残高が決済代金に満たない場合は決済が行えず、エラーが表示されます。

②事前にお客様がご利用頂くクレジットカードでの、ご利用可能な支払回数をご確認ください。 お客様とご利用されるクレジットカード会社との契約支払回数にて決済がご利用いただけます。

※ご利用可能残高およびご利用可能な支払回数が不明な場合は直接クレジットカード会社へご確認をお願いいたします。

## 決済履歴の確認方法

過去の決済履歴は、「カード払い・履歴」からご確認いただけます。 2回目以降、決済をご利用の場合は「お支払方法と商品を選択する」から「商品選択」を選び、決済可能な講座一覧にお進みください。

## クレジットカード支払ご案内 お手続きの流れ

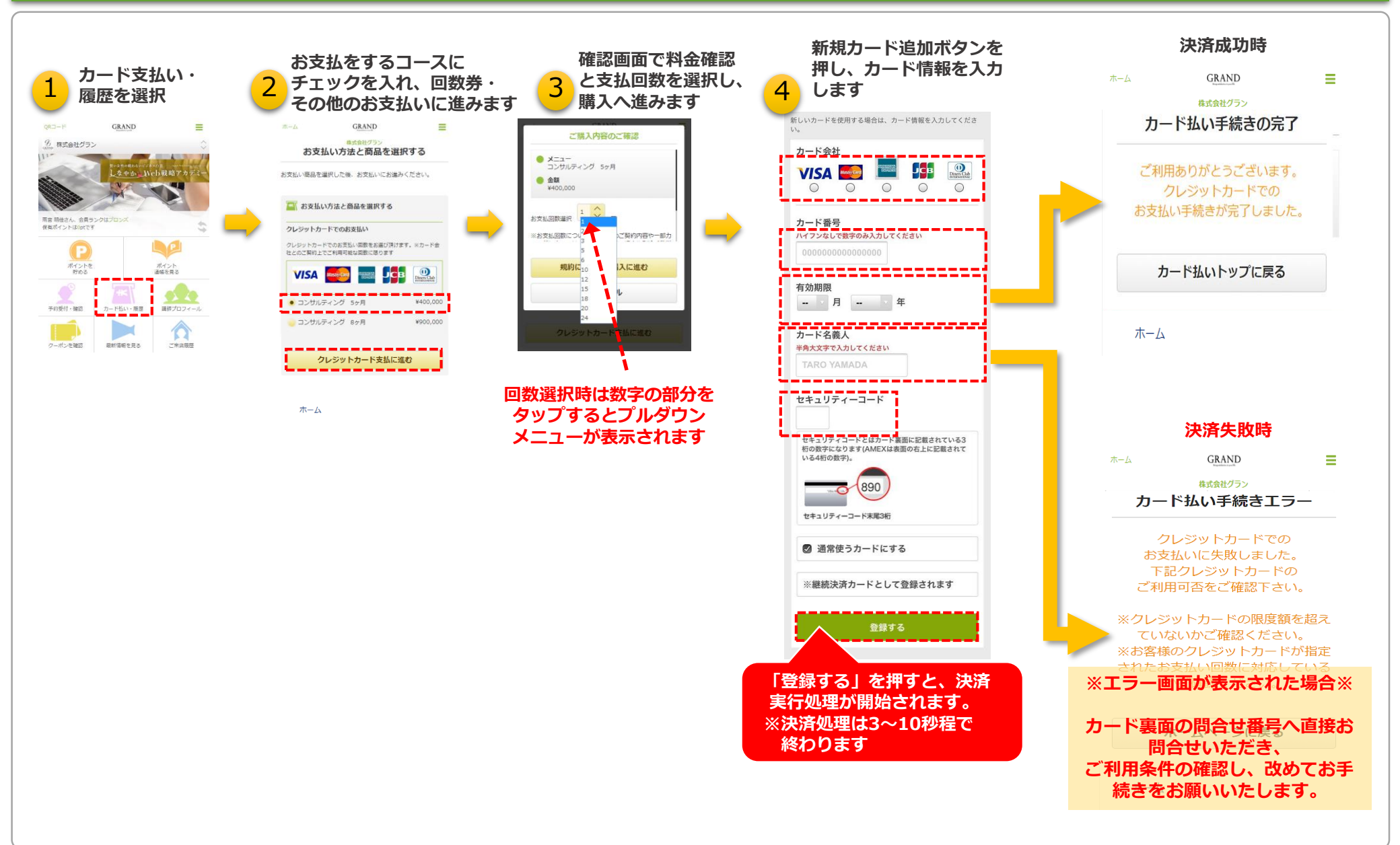